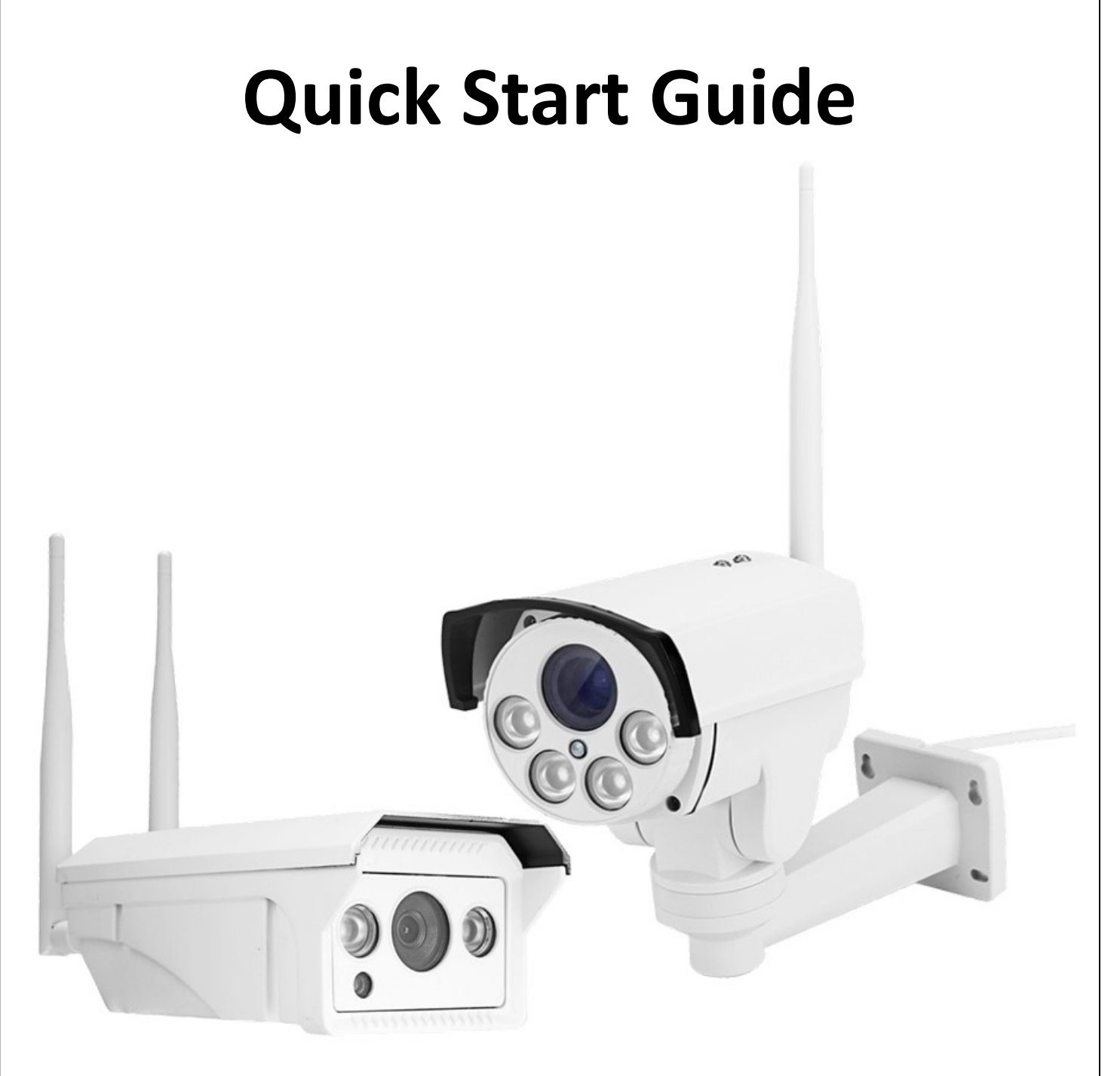

# Of 3G/4G

## **HD Network Camera**

V 1.1

#### 2016-12-26

1 / 11

## Content

| 1. About camera                           | 3  |
|-------------------------------------------|----|
| 2. Install the Micro SD card and SIM card | 4  |
| 3. Connect your camera                    | 5  |
| 4. View via mobile phone                  | 6  |
| 5. View via PC                            | 7  |
| 6. Check the SIM card                     | 9  |
| 7. Set Micro SD card records              | 10 |
| 8. More infos                             | 11 |

### 1. About camera

**1.1** When you receive product, besides camera the product package

should contain the following accessories:

Power adapter\*1 Screws bag\*1

Software disk\*1 User manual\*1

Antenna\*1or2

If find any product damaged or parts missing, please contact our sales or reseller in time. Mega-pixel P camera A to the second second

1.2 Interface.

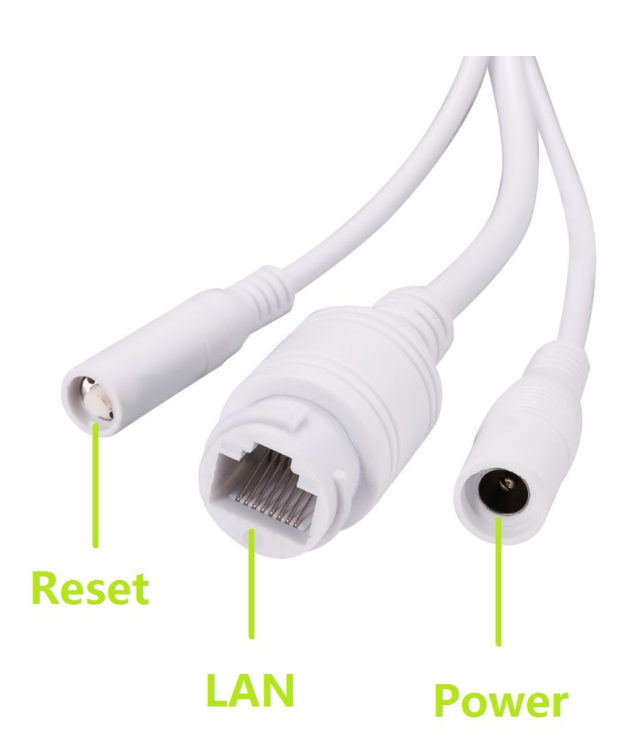

Network cable(LAN) interface is not available for 3G/4G cameras.

## 2. Install the Micro SD card and SIM card

#### 2.1 Remove the housing cover for camera model one.

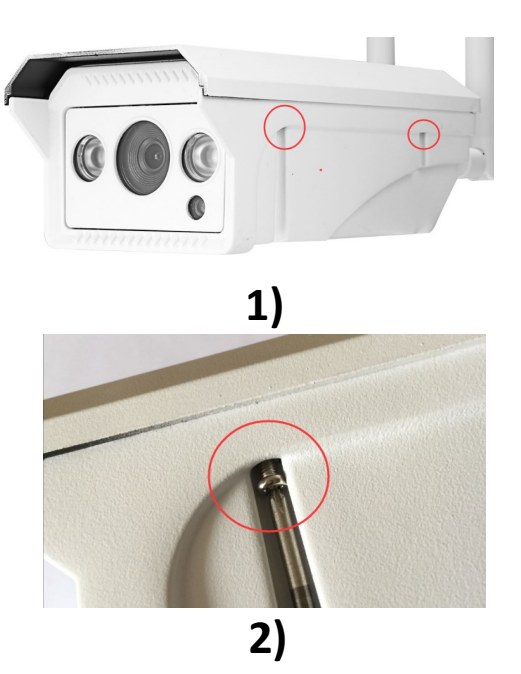

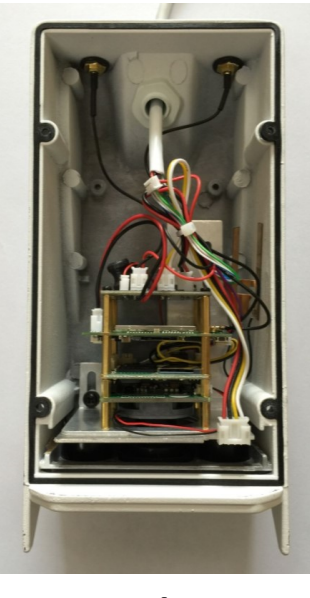

2.2 Remove the housing cover for camera model two.

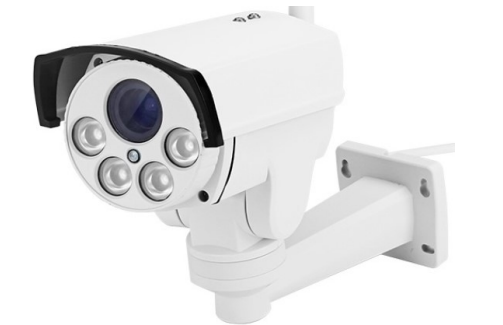

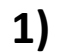

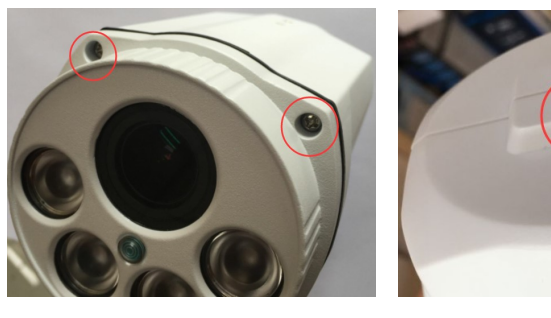

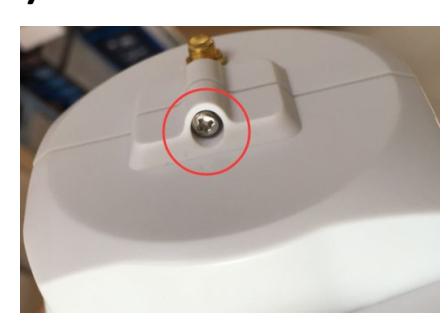

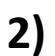

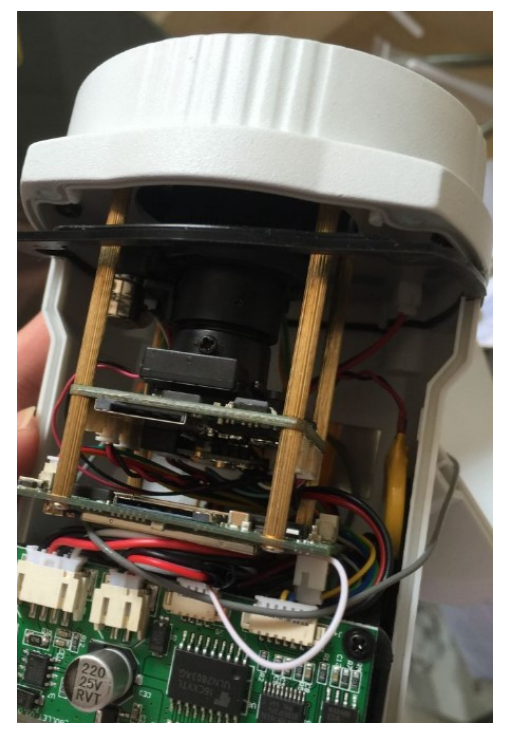

3)

#### **2.3** Insert the Micro SD card and SIM card.

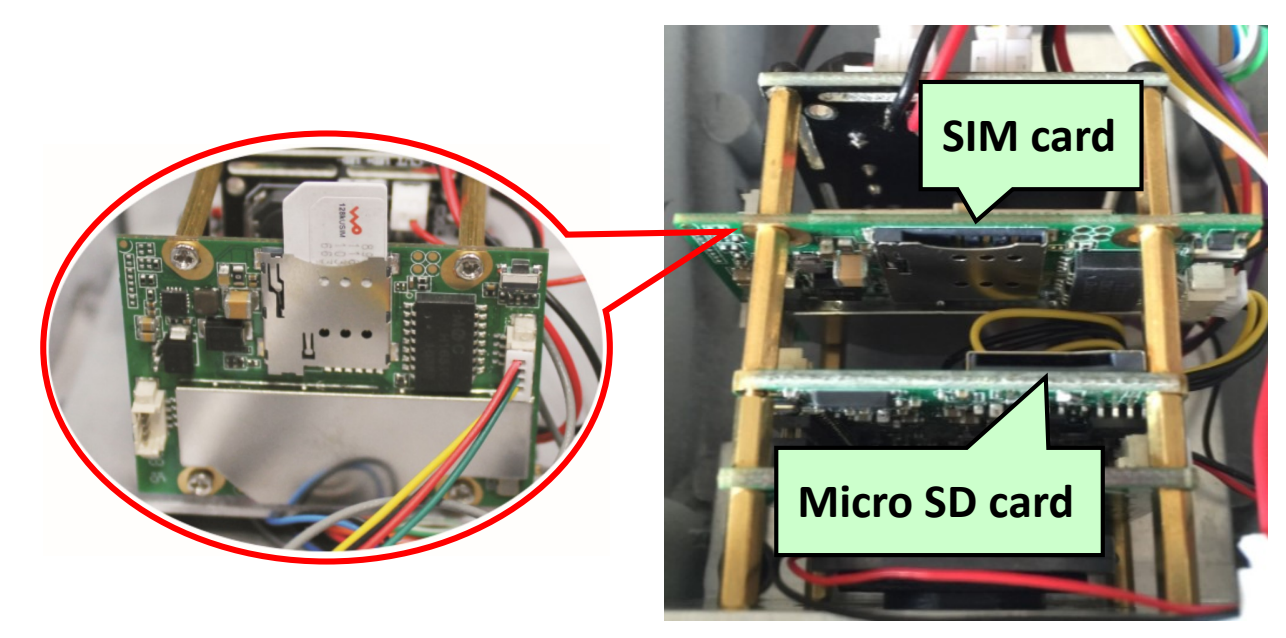

SIM card size type is Micro Sim (12x15x0.8mm)! Please note the direction of SIM card installation! Hot swapping is not supported!

## 3. Connect your camera

#### 3.1 Connect power adapter and install the antenna to camera.

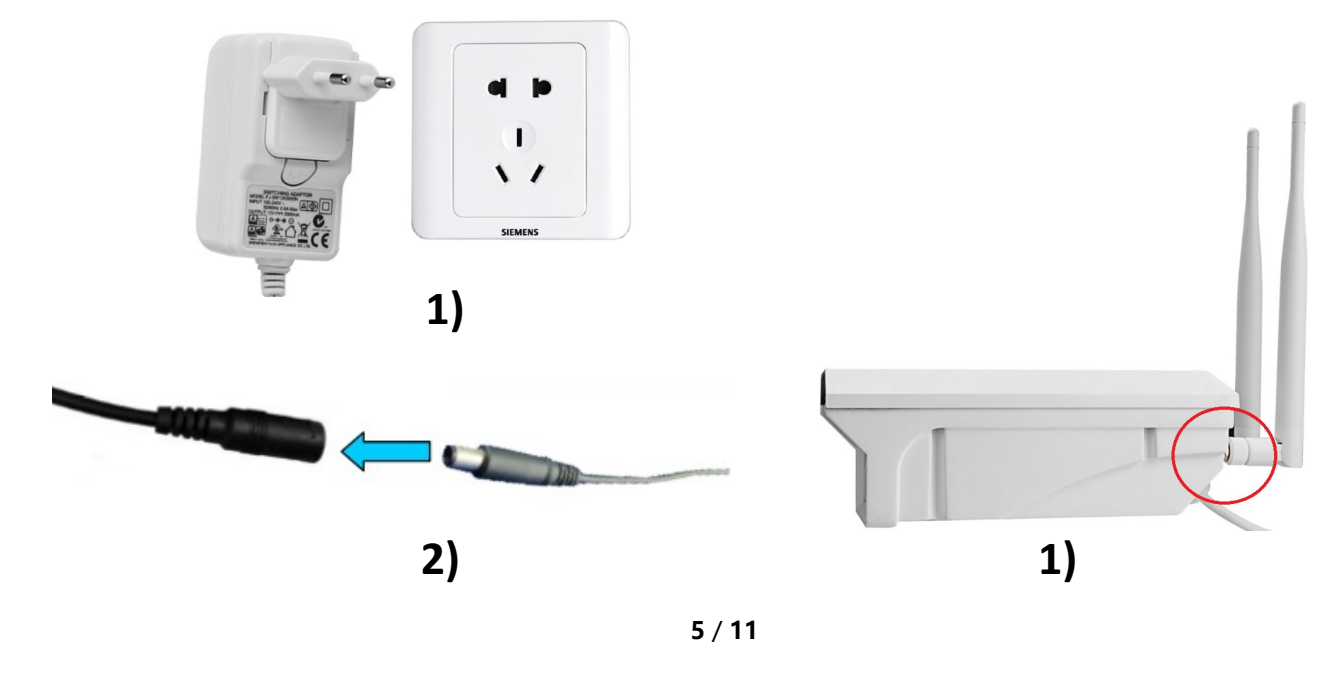

## 4. View via mobile phone

4.1 Download "CamHi" from Google Play Store/App Store or scan the QR code below to get APP information.

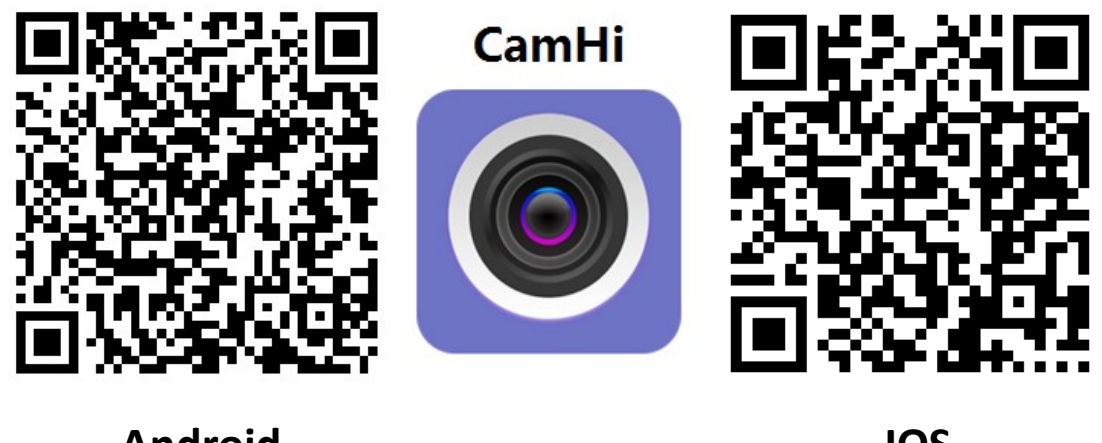

Android

4.2 Run APP and click "+" to input the camera UID&password to add

camera.

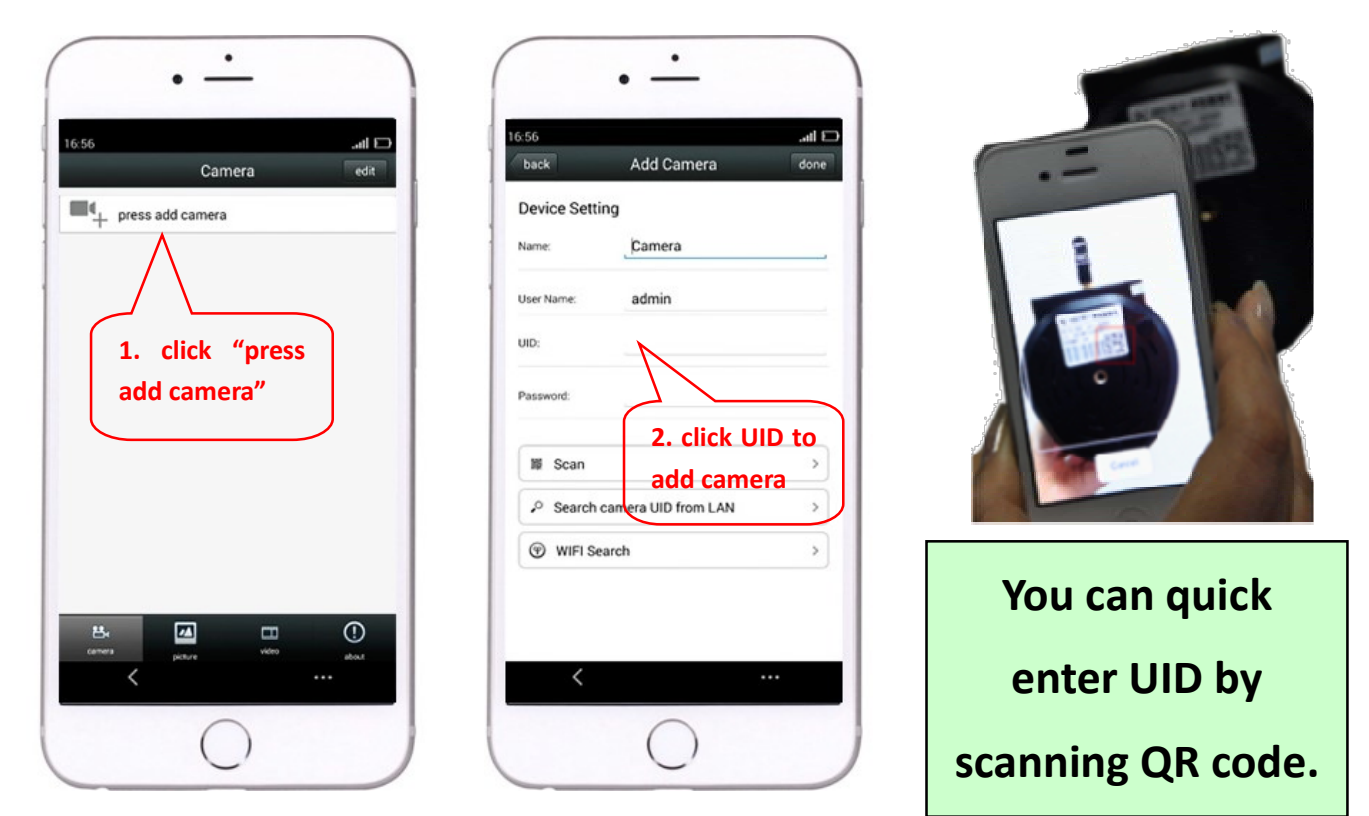

IOS

4.3 Click camera to view real-time image when the added cameras is

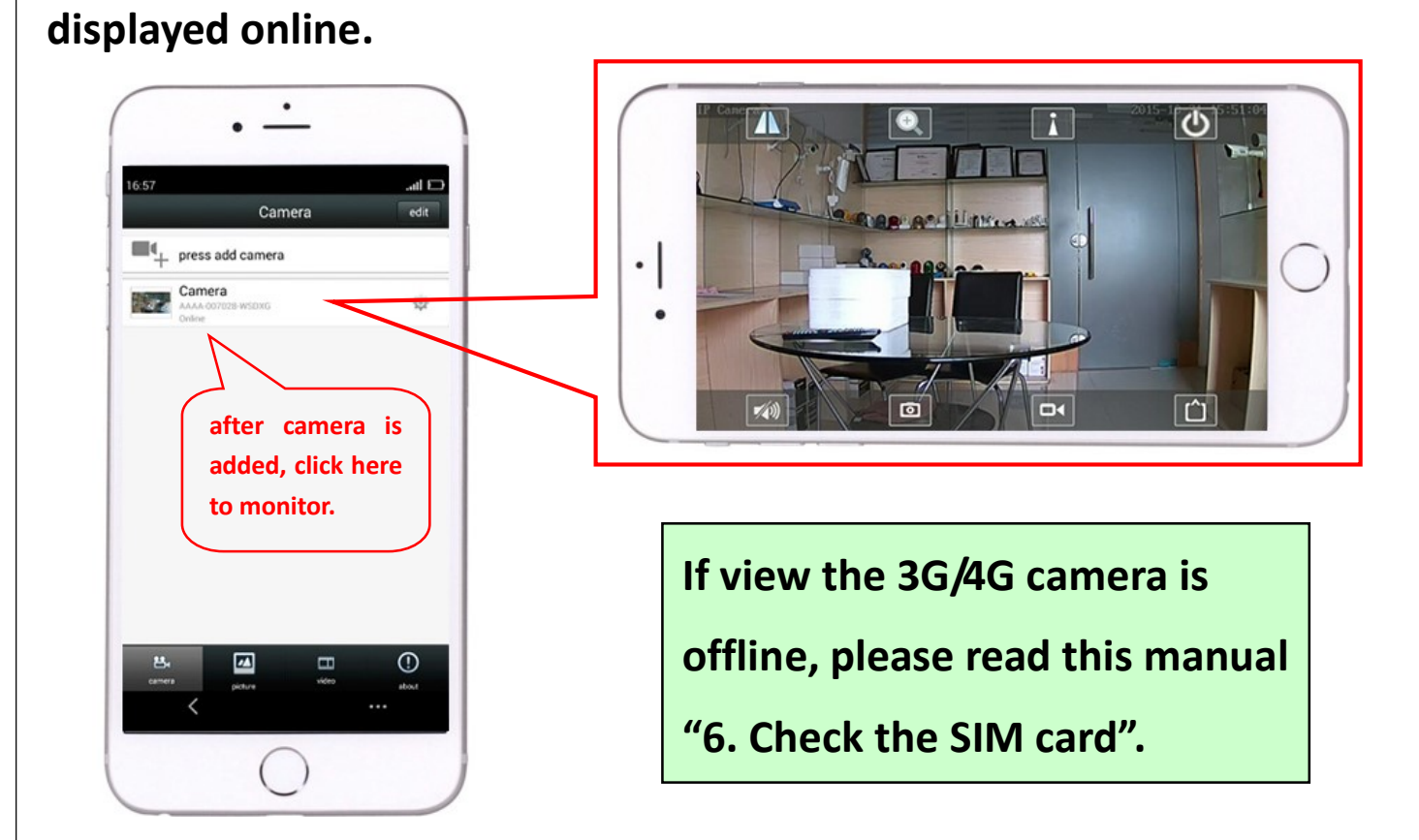

5. View via PC

5.1 Install the "HiP2P Client\_Setup" from the CD, then run "HiP2P

Client".

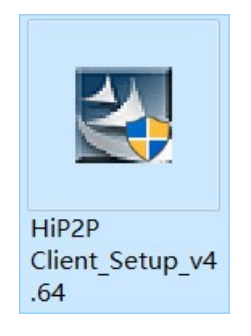

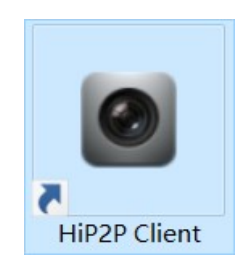

PC client only supports Windows operating system.

5.2 Enter the "Config" interface and click "Input UID" to input the camera UID&password, and then add the camera.

| P2P Client-v4.0.6.4 |          |        |            |                   |        |               |        | ? <b>-</b> 🗆 X      |
|---------------------|----------|--------|------------|-------------------|--------|---------------|--------|---------------------|
| IP CAMERA           | - Go 🧲   | ) 🕟 🚱  | k 🔁 🔁      |                   |        |               |        | Users: admin        |
|                     | <u> </u> |        | <b>M</b>   | $\mathbf{\nabla}$ |        |               |        | 2017-01-02 14:39:17 |
| Device Management   | NO. UI   | D I IP | PORT       |                   |        | Add Area      | Region |                     |
| Parameter settings  |          |        |            |                   |        | Modify Area   |        |                     |
| Record Management   |          |        |            |                   |        | Delete Area   |        |                     |
| User Management     |          |        |            |                   |        |               |        |                     |
| Other Settings      |          |        |            |                   |        | Input UID     |        |                     |
|                     |          |        |            |                   |        | Modify Device |        |                     |
|                     |          |        | Add Device |                   |        | Delete Device |        |                     |
|                     |          |        |            | UID:              |        |               |        |                     |
|                     |          |        | 1          | Name:             |        | Add           |        |                     |
|                     |          |        | Dass       | word:             |        | Search        |        |                     |
|                     |          |        |            | Area: Region      |        | Select Al     |        |                     |
|                     |          |        |            | ОК                | Cancel | Ociece 74     |        |                     |
|                     |          |        |            |                   |        |               |        |                     |
|                     |          |        |            |                   |        |               |        | 56                  |
|                     |          |        |            |                   |        |               |        |                     |
|                     |          |        |            |                   |        |               |        |                     |
|                     |          |        |            |                   |        |               |        |                     |
|                     |          |        |            |                   |        |               |        |                     |
|                     |          |        |            |                   |        |               |        |                     |
|                     |          |        |            |                   |        |               |        |                     |
| VERSION: v4.0.6.4   |          |        |            |                   |        |               |        |                     |

5.3 Click camera to view real-time image when the added cameras is displayed online.

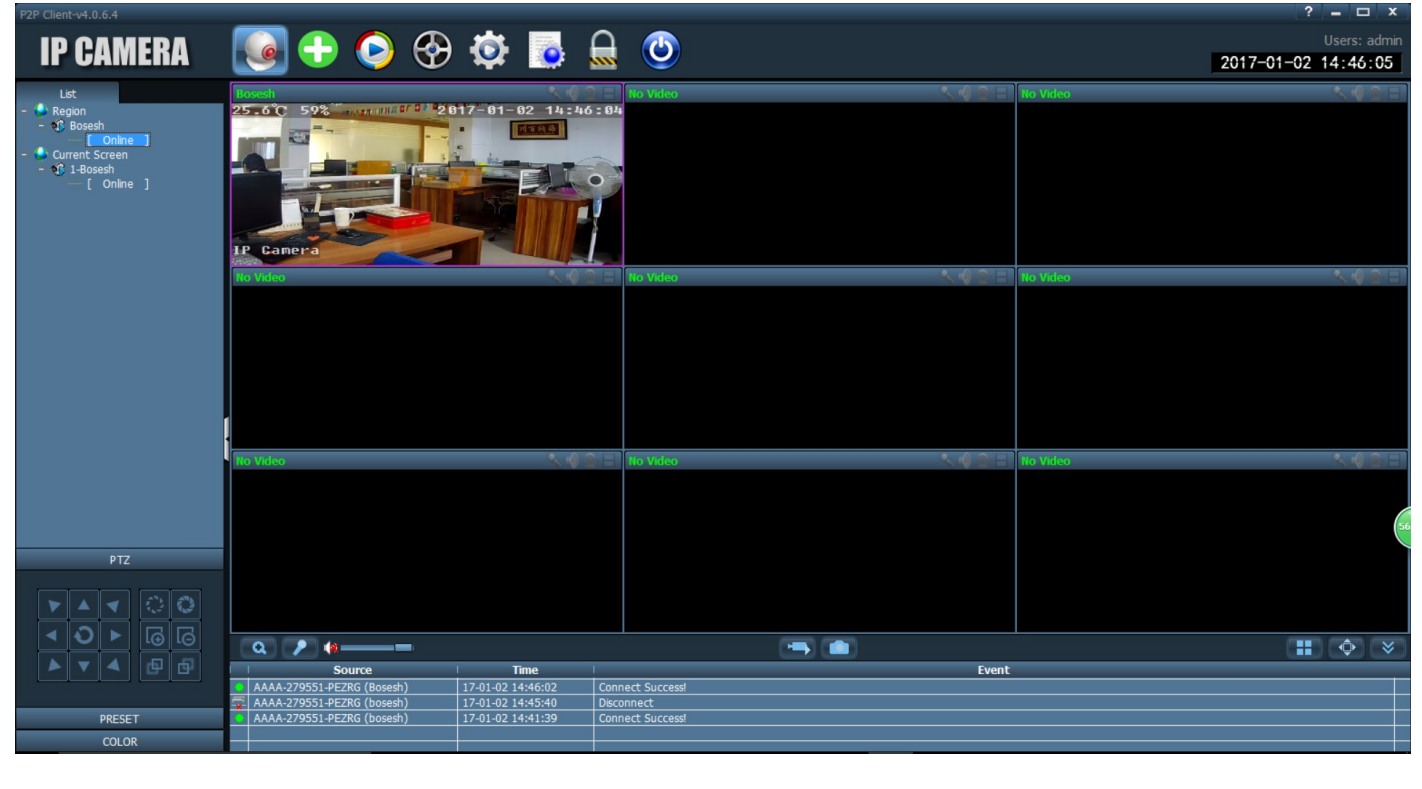

8 / 11

If view the 3G/4G camera is offline, please read this

manual "6. Check the SIM card".

## 6. Check the SIM card

6.1 Use the mobile phone or PC to connect the WIFI "MIFI\_3F41", the WIFI password is "1234567890", you can find the WIFI when the camera starts working.

| С                      |   |
|------------------------|---|
| 英M 3:24 PM<br>1/2/2017 | Ļ |
|                        |   |
|                        |   |
|                        |   |
|                        |   |
|                        |   |
|                        |   |
|                        |   |
|                        |   |
|                        |   |
| Cancel                 |   |
|                        | Ľ |
| rity key               | ٦ |
|                        |   |
|                        |   |
|                        |   |
|                        |   |
|                        |   |
|                        |   |

6.2 Access "192.168.100.1" through the browser, the page password is "admin", you can check the SIM card information on this page.

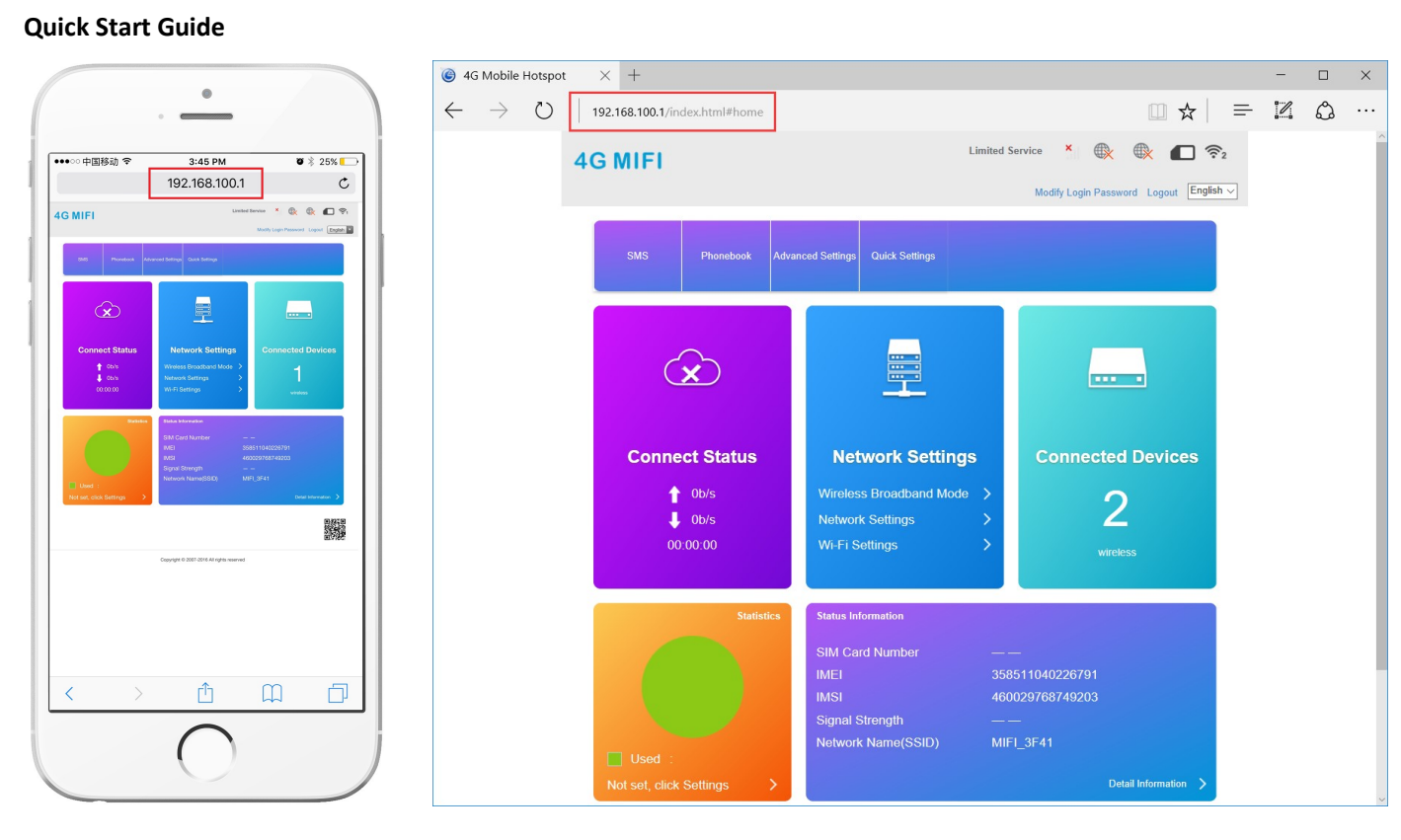

mobile phone

PC

6.2 If your camera display is offline, please note the following:

①Ensure that the frequency of the SIM card is supported by your 3G/4G camera.

②Damaged card or wrong installation direction when prompted "No SIM Card or SIM Card invalid! ".

③Invalid card or SIM card arrears when prompted "No Service" or "Limited Service".

## 7. Set Micro SD card record

7.1 Set Micro SD card record on phone.

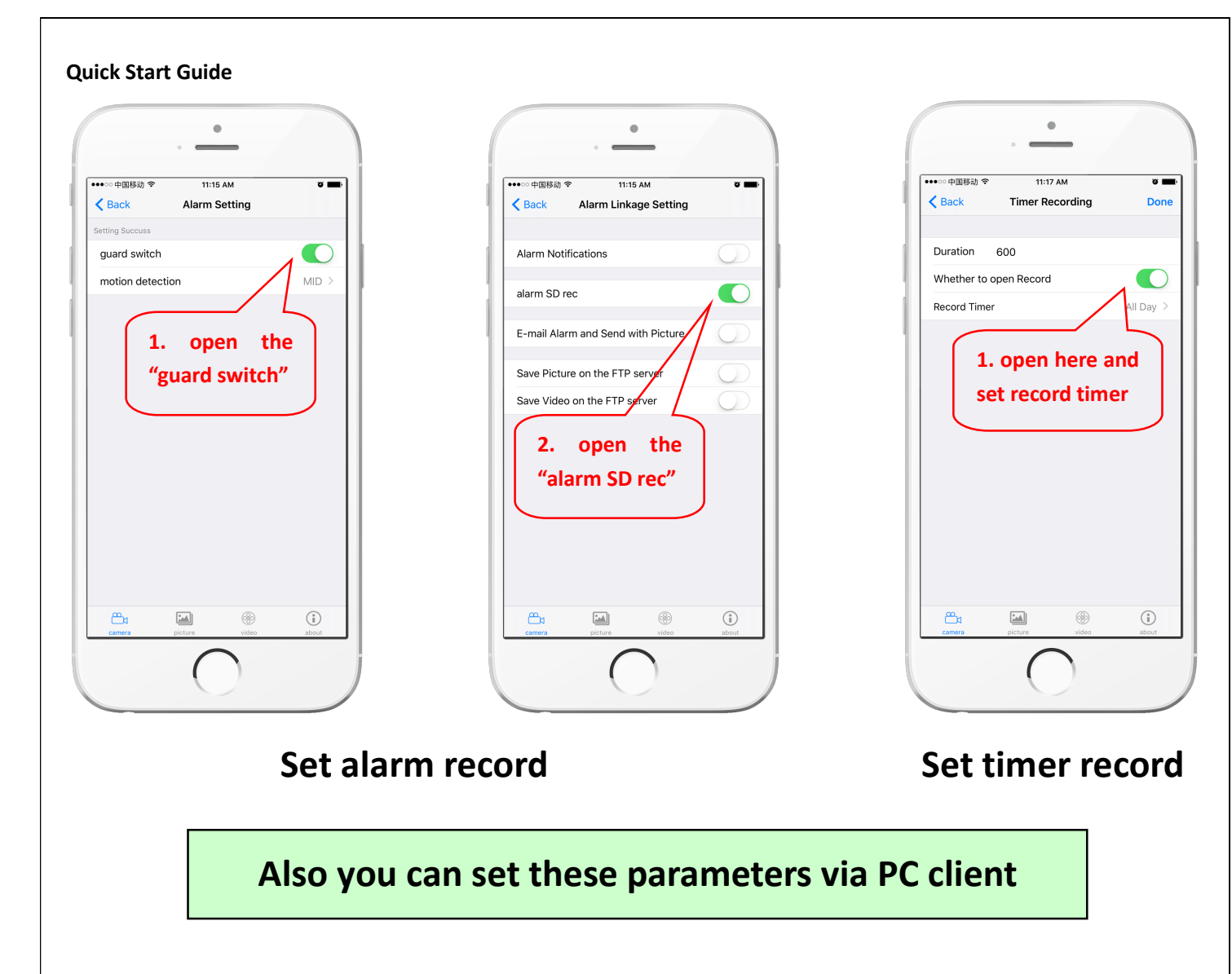

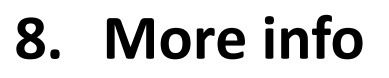

This manual only provides basic guidance and simple function in structions, please refer to the content in CD for more information.

If you need technical support or have any suggestions for improv ement of the product , please contact ours sales staff or dealers.